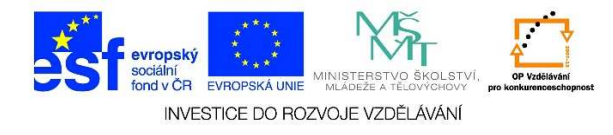

## MS PowerPoint – Způsob zobrazení dokumentu (řazení snímků)

 Zobrazení ŘAZENÍ SNÍMKŮ umožňuje celkový pohled na prezentaci. Pro ZOBRAZENÍ ŘAZENÍ SNÍMKŮ využijeme TLAČÍTKO PRO VÝBĚR ZOBRAZENÍ umístěné vpravo dole.

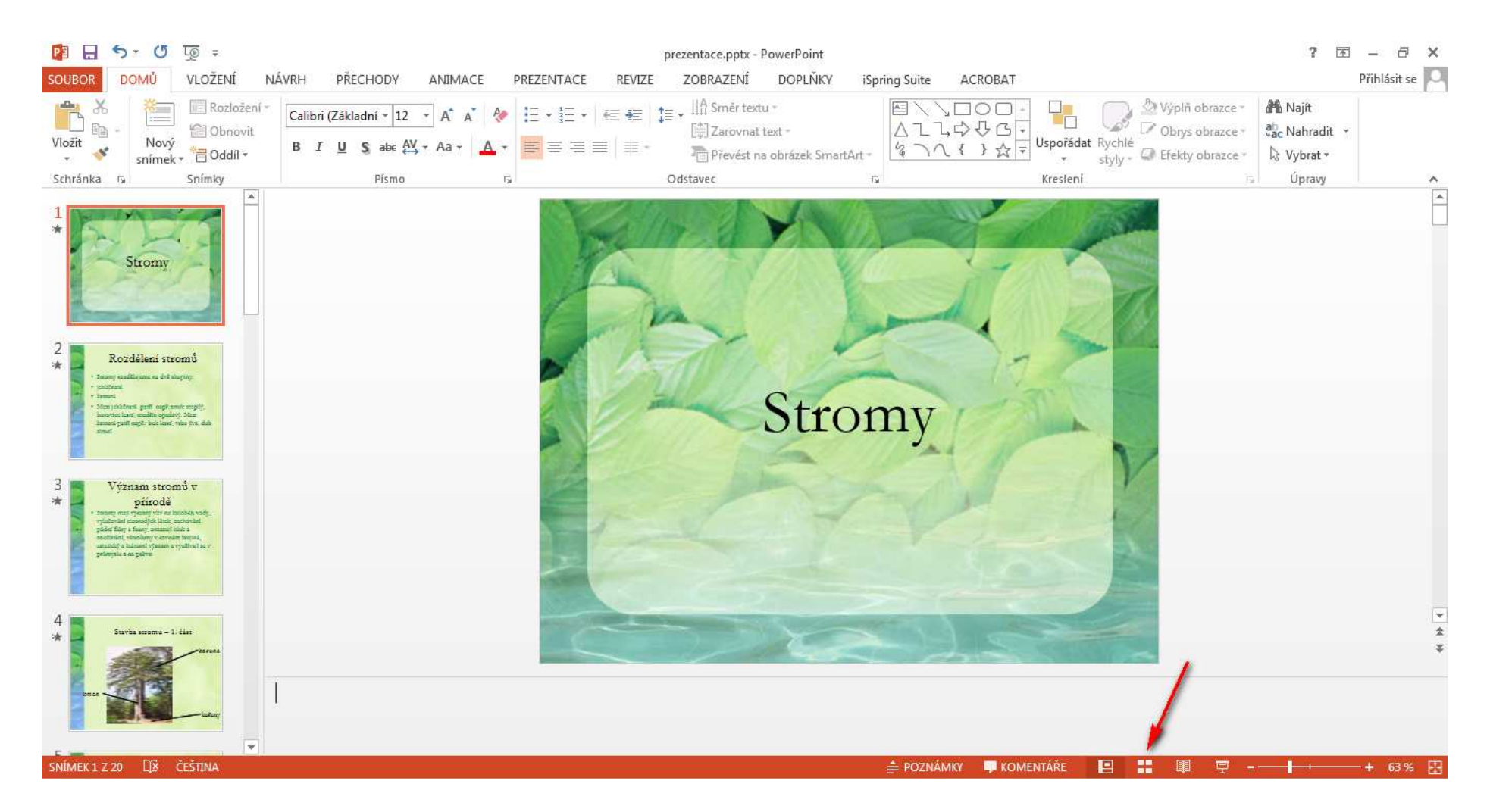

Tato lekce byla vytvořena v rámci projektu Učíme se společně! (CZ.1.07/1.2.29/01.0015). Jejím autorem je Jiří Konopáč. Rok vzniku 2014.

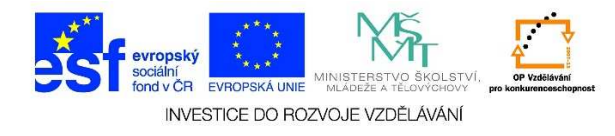

2. Je možné snadno měnit pořadí snímků, přidávat snímky, mazat snímky apod. Pokud chceme např. změnit pořadí snímků, postačí snímek uchopit myší a přesunout jej na libovolné místo (snímek se chová jako objekt). V tomto zobrazení nemůžeme provádět změny u jednotlivých snímků (formátování textu, přidání videa aj.). Můžeme označit několik snímků a provádět tak změny současně na více snímcích.

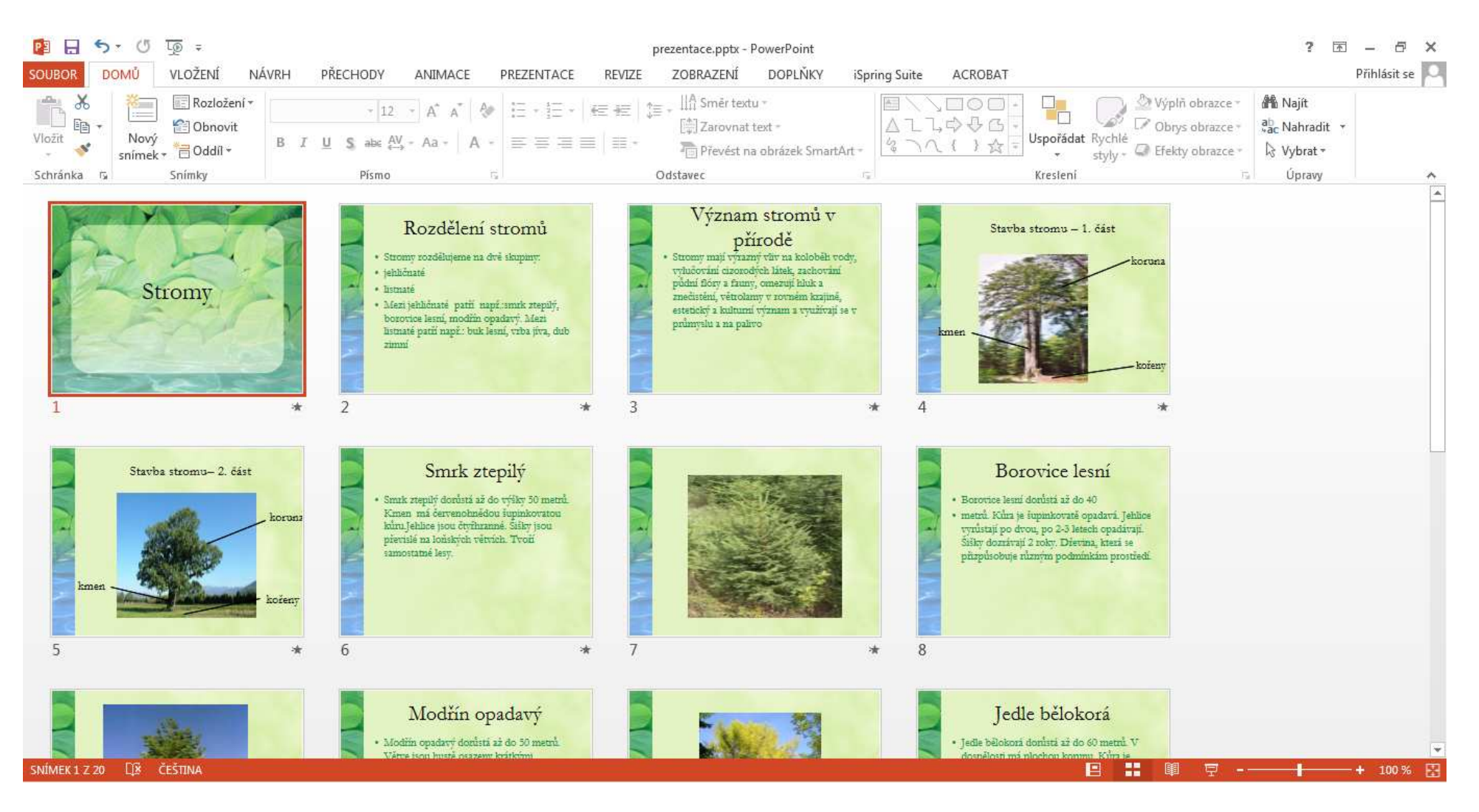

Tato lekce byla vytvořena v rámci projektu Učíme se společně! (CZ.1.07/1.2.29/01.0015). Jejím autorem je Jiří Konopáč. Rok vzniku 2014.